## Tipps zum Umgang mit der Kompressorüberwachung

LabView darf nicht im Vollbildmodus gestartet werden, da ansonsten BOS-Alert nicht ausgeführt werden kann!

Die Tabelle in Labview kann bei abgeschaltetem Programm per Copy'n'Paste ergänzt/erweitert werden. Die aktuelle Tabelle sollte jedoch auch immer als Default für die Tabelle eingestellt sein. Dazu per Rechtsklick "Datenoperationen -> Neuinitialisierung auf Standardwert" wählen.

| 🔀 Kompressormonitor_Telefonalarn | n_Sch  | edu  | le_v3.vi                                           |                        | $1 \times$     |
|----------------------------------|--------|------|----------------------------------------------------|------------------------|----------------|
| Spannung Alarm                   |        |      | Status - HTML - Datei                              |                        |                |
|                                  |        |      | % H:\kompressorstatus.html                         | 1                      | <del>ک</del> ا |
| STOP Letzter Alarm am 31.05.2    | :007 1 | 5:41 | Log - Datei<br>% H:\Experiment\kompressorstatus.lo | g 2                    | <b>6</b>       |
| Auswahl                          |        | Dier | nstetabelle (Einträge per Copy & Paste au          | ıs "Auswahl" vornehmer | 1)             |
| Telefonnummer***Name             | -      |      | Telefonnummer***Name                               | Datum*Schichtende      |                |
| +491707724971 André Müller       |        | 0    | +491777098995 Marian Fecioru                       | 31.05.2007 09:00       |                |
| +491711794796 Bernd Beschoten    |        | 1    | +31623050242 Coen Smits                            | 01.06.2007 09:00       |                |
| +491794883355 Christoph Schwark  |        | 2    | +4916094857433 David Wenzel                        | 02.06.2007 09:00       |                |
| +31623050242 Coen Smits          |        | 3    | +491711794796 Bernd Beschoten                      | 02.06.2007 20:00       |                |
| +4916094857433 David Wenzel      |        | 4    | +491799487579 Eva Maynicke                         | 03.06.2007 08:00       |                |
| +491799487579 Eva Maynicke       |        | 5    | +492411676157 Sven Glatthaar                       | 03.06.2007 20:00       |                |
| +491755983605 Jochen Moritz      |        | 6    | +491791455977 Nicolas Müsgens                      | 04.06.2007 09:00       |                |
| +4915119335538 Jörg Schirra      |        |      |                                                    |                        |                |
| +491777372974 Judith Hinterberg  |        |      | ĩ                                                  |                        |                |
| +4915771681034 Klaus Schmalbuch  |        |      |                                                    |                        |                |
| +492411804405 Lars Schreiber     |        |      |                                                    |                        |                |
| +491799487579 Marc Weidenbach    |        |      |                                                    |                        |                |
| +491777098995 Marian Fecioru     |        |      |                                                    | -                      |                |
| +491772845356 Martin Sperlich    |        |      |                                                    |                        |                |
| +491791455977 Nicolas Müsgens    |        |      |                                                    |                        |                |
| +492411676157 Sven Glatthaar     |        |      |                                                    |                        |                |
|                                  | ~      |      |                                                    | <u> </u>               |                |

Labview ist für die Steuerung von Skype zuständig und setzt den Anruf ab. Gleichzeitig ruft es das Programm BOS auf, welches die SMS versendet.

Das Programm BOS-Alert Free muss laufen, sonst funktioniert die Alarmierung gar nicht. (aktiviert und Verbindung ins Internet = grüne Kontrollleuchte, grünes Symbol in der System Tray)

BOS muss offen sein (also nicht Minimised to Tray!!)

Die Zeit muss auf 00:00 – 23:59 gestellt sein. Kein Tageswechsel!!

Das Programm braucht während der Alarmierung 100% Prozessorauslastung! Das ist normal.

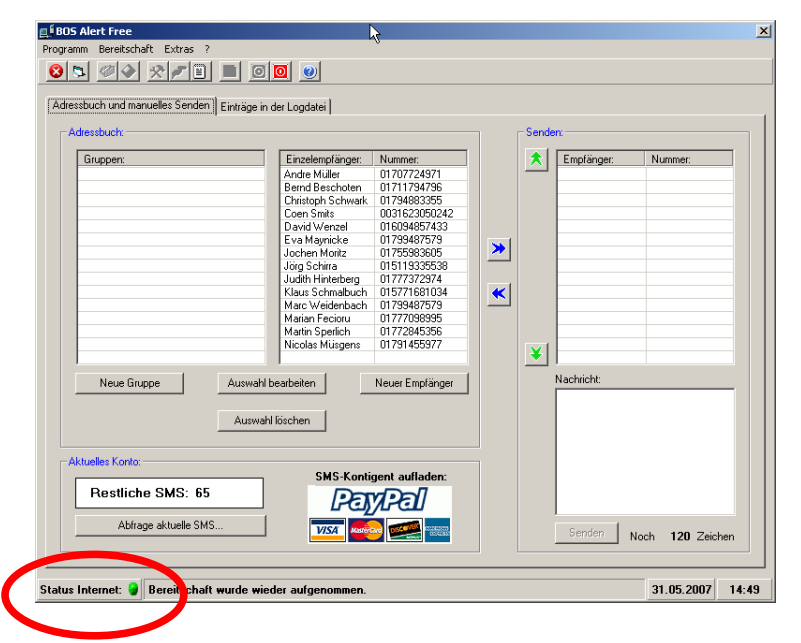

Sollte die Internetverbindung nicht funktionieren, über Extras -> Einstellungen und denn auf den Reiter "Internet" einmal auf Testen klicken. Das Verbindet das Programm wieder mit dem Internet. (Dafür muss die Bereitschaft gestoppt sein. s.u.)

| 📮 🛙 BOS Alert Free                                                                                                    | <b>⊑</b> É Einstellungen                                                                                                    | × |
|----------------------------------------------------------------------------------------------------|----------------------------------------------------------------------------------------------------|---|
| Programm Bereitschaft Extras ?<br>Anschlüsse überprüfen<br>Logfile einsehen<br>Kennwort änden<br>Adressbuch:<br>Gruppen:<br>Gruppen:<br>Einstellungs<br>Einstellungs<br>Christoph Schwark | Bereitschaft       Allgemein       Parameter       Internet         Einstellungen für die Interneteinwahl: <ul> <li>Netzwerk- oder Modern-Verbindungsaufbau durch Windows</li> <li>Verbindungsaufbau durch folgende Verbindung:</li> <li>Verbindung durch einen Proxyserver</li> <li>Adresse:</li> <li>Anschluß</li> </ul> <ul> <li>Anschluß</li> <li>Einstellungen für Internetverbindung und Proxyserver testen:</li> <li>Hier können Sie überprüfen, ob mit den momentanen</li> <li>Einstellungen ein Zugriff auf den Server möglich ist.</li> </ul> <ul> <li>Anschluß</li> <li>Hilfe</li> </ul> |   |

## Wechseln des Watchdogs:

Bereitschaft Stoppen (PW: n\$limos4)

| BOS Alert Free                                |                     |       |
|-----------------------------------------------|---------------------|-------|
| Programm Bereitschaft Extras ?                |                     |       |
| <u>85 40 xre i 0</u>                          | <u>o</u>            |       |
| Adressbuch und manuelles Senden Einträge in o | Bereitschaft stoppe | 'n    |
| - Adreeshuch:                                 |                     |       |
| Adressbuch                                    |                     |       |
| Gruppen:                                      | Einzelempfänger:    | Numme |
|                                               | Andre Müller        | 01707 |
|                                               | Bernd Beschoten     | 01711 |

Szenario Bilden:

| 🛄 🖥 BOS Ale | ert Free      |            |          |           |              |   |
|-------------|---------------|------------|----------|-----------|--------------|---|
| Programm    | Bereitschaft  | Extras ?   |          |           |              |   |
| 83          | <u> </u>      | <b>\$</b>  | <u></u>  |           | 0            |   |
| Adressbu    | ch und manuel | les Senden | EiSzenar | io bilden | datei 🛛      |   |
| Adres       | sbuch:        |            |          |           |              |   |
| Gr          | uppen:        |            |          | Einz      | elempfänger: | N |

Wahl zwischen zwei Möglichkeiten: Alarmeingang an LPT1 und über EXE-Datei. Im ersten sollte alles deaktiviert sein.

| Zeitfenster für Alarmeingang an LPT1 Zeitf<br>Uhrzeit<br>Von 09:00 🛨 Uhr Bis 18:00 🛨 🔽 | enster für Alarmierung über B<br>Wochentag<br>Montag Dien                                                                                                    | EXE-Datei<br>stag                                                                                                    | Donner: | erstag 🥅 Freitag 🥅 Samstag 🥅 S                                                                                                    |
|----------------------------------------------------------------------------------------|----------------------------------------------------------------------------------------------------|----------------------------------------------------------------------------------------------------|---------|----------------------------------------------------------------------------------------------------|
| Emplänger:                                                                             | Einzelempfänger:<br>Andre Müller<br>Bernd Beschoten<br>Christoph Schwark<br>David Wenzel<br>Eva Maynicke<br>Jochen Moritz<br>Jörg Schira<br>Judith Hinterberg<br>Klaus Schmalbuch<br>Marc Weidenbach<br>Marian Sperlich<br>Nicolas Müsgens | Nummer:<br>01707724971<br>01711794796<br>01711794796<br>01794883355<br>01609487433<br>01799487579<br>01759863605<br>015113335538<br>01777372974<br>015771681034<br>015771681034<br>01779487579<br>01777098995<br>0177245356<br>017721455977 | *       | Senden:           Empfänger:         Nummer:           Coen Smits         0031623050           Nachricht:         Blase voll - gib Gas! |
| Dateisusführung:                                                                       |                                                                                                    |                                                                                                    |         | Noch <b>98</b> Zeicher                                                                                                    |

Im zweiten Reiter müssen alle Einstellungen aktiviert sein. In welchem der beiden Fenster man den nächsten Watchdog einträgt ist egal.

Das Ein- und Austragen von Nummern geschieht (ähnlich wie bei Origin) mit den beiden Pfeilsymbolen.

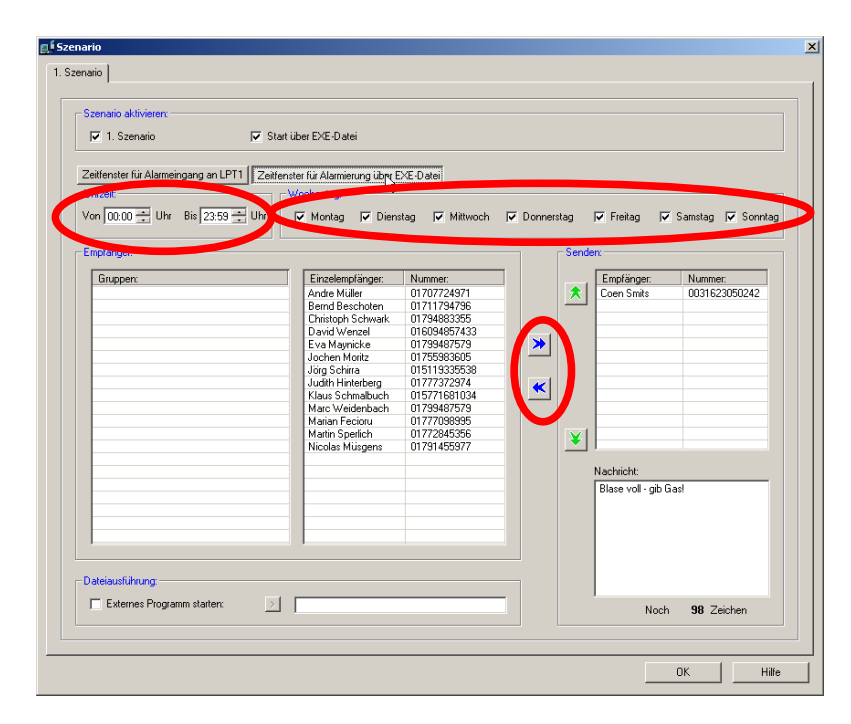

Dann einfach über "Bereitschaft starten" das Programm wieder starten. (PW: n\$limos4)

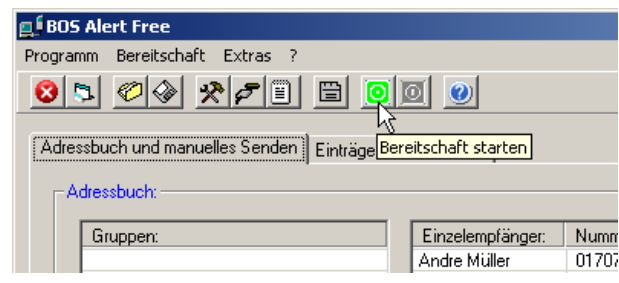